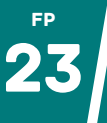

Réveillez le Julien Lepers (ou Samuel Etienne pour les plus jeunes) qui sommeille en vous et voyons comment **créer des quiz en quelques clics** pour stimuler l'apprentissage de vos élèves.

## Digistorm

- Se rendre sur https://digistorm.app/
- Cliquer sur **"Créer**", choisir un titre et sélectionner **"Questionnaire**".
- Vous arrivez sur la page d'administration de votre questionnaire. Penser à télécharger le code et mot de passe générés pour retrouver et accéder à votre questionnaire plus tard.
- Ajouter ses questions, paramétrer son quiz selon ses besoins et cliquer sur "**Enregistrer**" puis "**Lancer**". À partir de maintenant, le lien pour les participants permet d'accéder et de répondre au questionnaire. Vous récupérez les résultats sur la page d'administration.

| Code pour les participants : 676502                                                                                                    | de passe d'administration : 0vlmuj 🐵                                                                                                    |                |
|----------------------------------------------------------------------------------------------------|----------------------------------------------------------------------------------------------------|----------------|
| Pour partager                                                                                                    | Tälächanger le code et le mo                                                                                                    | t de pa        |
| Description et support (facultatifs)                                                                                                    | Pour ne pas                                                                                                    |                |
| Description                                                                                                    | perare l'acc                                                                                                    | es             |
| Paramètres                                                                                                    |                                                                                                    |                |
| rogression Nom ou pseudo                                                                                                    |                                                                                                    |                |
| 🕽 Libre 🦳 Gérée par l'animateur 👘 Obligatoire 🦳 Aléatoire                                                                                                    | Facultatif                                                                                                    |                |
| ffichage des bonnes réponses Rétroactio                                                                                                    | n Points personnalisés                                                                                                    |                |
| 🕽 Oui 🦳 Celles du répondent uniquement 📃 Non 👘 Oui 🤇                                                                                                    | Non 🦳 Oui 🔾 Non                                                                                                    |                |
| Aodalité de réponse                                                                                                    |                                                                                                    |                |
| Synchrone Asynchrone                                                                                                    |                                                                                                    |                |
|                                                                                                    |                                                                                                    |                |
| ii Question 1 : Quelle est la priorité du gouvernemen                                                                                                    | ?                                                                                                    | +              |
| E Question 1 : Quelle est la priorité du gouvernemen Question 2 : Combien de ministres de l'E.N. avons-                                                                                                    | : ?<br>nous eu entre 2022 et 2024 ?                                                                                                    | +              |
| Question 1 : Quelle est la priorité du gouvernemen     Question 2 : Combien de ministres de l'E.N. avons- Auoutte une Q                                                                                                    | :?<br>nous eu entre 2022 et 2024 ?<br>ussmon                                                                                                    | +              |
| E Question 1 : Quelle est la priorité du gouvernemen Question 2 : Combien de ministres de l'E.N. avons Auourte une o Pour consulter les résultats                                                                                                    | 1?<br>hous ou entre 2022 et 2024 ?<br>ussnow                                                                                                    | +              |
| Il Question 1: Quelle est la priorité du gouvernemen Il Question 2: Combien de ministres de l'E.N. avons-<br>aleurat une de Pour consulter les résultats executors                                                                                                    | :?<br>nous eu entre 2022 et 2024 ?<br>utstion                                                                                                    | +<br>+         |
| E Question 1 : Quelle est la priorité du gouvernement E Question 2 : Combien de ministres de l'E.N. avons - Aleute une de Pour consulter les résultats Exerctors                                                                                                    | :?<br>nous eu entre 2022 et 2024 ?<br>station                                                                                                    | +<br>+         |
| Ouestion 1: Quelle est la priorité du gouvernemen     Ouestion 2: Combien de ministres de l'EN. avon-     Autores une a     Autores une a     Pour consulter les résultats                                                                                                    | ?<br>nous eu entre 2022 et 2024 ?<br>##THOM                                                                                                    | +<br>+         |
| E Question 1: Quelle est la priorité du gouvernemen I Question 2: Combien de ministres de l'E.N. avons- Autorna vec d Pour consulter les résultats recouvers Stati                                                                                                    | ?<br>nous su entire 2022 et 2024 ?<br>sestion<br>revealment (v                                                                                                    | +<br>+<br>NCER |
| Il Question 1: Quelle est la priorité du gouvernemen Il Question 2: Combien de ministres de l'E.N. avon                                                                                                    | r?<br>nous ou entre 2022 et 2024 ?<br>Mittos                                                                                                    | +<br>+         |
| Il Question 1: Quelle est la priorité du gouvernemen Il Question 2: Combien de ministres de l'E.N. avons-<br>averna una de Pour consulter les résultats averna bestat bestat besta | ?<br>nous eu entre 2022 et 2024 ?<br>estrox                                                                                                    | +<br>+         |
| Il Question 1 : Quelle est la priorité du gouvernemen Il Question 2 : Combien de ministres de l'E.N. avon                                                                                                    | :?<br>nous ou entre 2022 et 2024 ?                                                                                                    | +<br>+         |
| Il Question 1: Quelle est la priorité du gouvernemen Il Question 2: Combien de ministres de l'E.N. avons- Cour consulter les résultats  Essat Essat Combien de ministres de l'E.N. avon                                                                                                    | ?<br>nous eu entre 2022 et 2024 ?<br>estnow<br>(Insteament) (Insteament)<br>ss-nous eu entre 2022 et 2024 ?                                                                                                    | +<br>+         |
| E Question 1: Quelle est la priorité du gouvernement     Question 2: Combien de ministres de l'E.N. avon-     Combien de ministres de l'E.N. avon-                                                                                                    | r?<br>noous eu entre 2022 et 2024 ?<br>estimos<br>routcostrers ta<br>us-nous eu entre 2022 et 2024 ?                                                                                                    | +<br>+         |
| Il Question 1 : Quelle est la priorité du gouvernement Il Question 2 : Combien de ministres de l'E.N. avon- POUR CONSUITER les résultats TRUMARY ESSAL Combien de ministres de l'E.N. avon O 1 seul puisque l'éducation est une "priorité"                                                                                                    | r?<br>nous eu entre 2022 et 2024 ?<br>ettros<br>ettros<br>ettros<br>etternes<br>etternes<br>ette | +<br>+         |

## Qruiz

- Se rendre sur https://qruiz.net/
- Cliquer sur "Créer" puis "Créer un quiz".
- Saisir, à l'identique, le code affiché à l'écran.
- Créer son questionnaire puis cliquer sur "valider".
- Ajuster les réglages si nécessaire puis cliquer sur "**enregistrer votre quiz**".
- Une nouvelle page s'ouvre et indique tout ce que vous devez savoir (partage, résultats).
   Votre questionnaire est ainsi accessible et ouvert pour 6 mois.

## La Quizinière

Pour profiter de **fonctionnalités plus poussées** (différentes activités, suivi des élèves, catalogue collaboratif...), **la Quizinière** (https://www.quiziniere.com) pourrait également vous intéresser mais, contrairement aux deux solutions précédentes, passera obligatoirement par la création d'un compte.

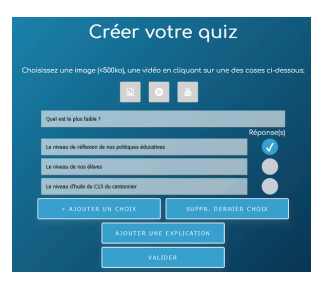

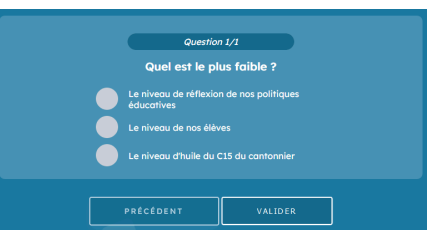